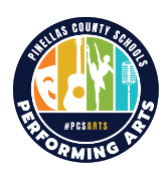

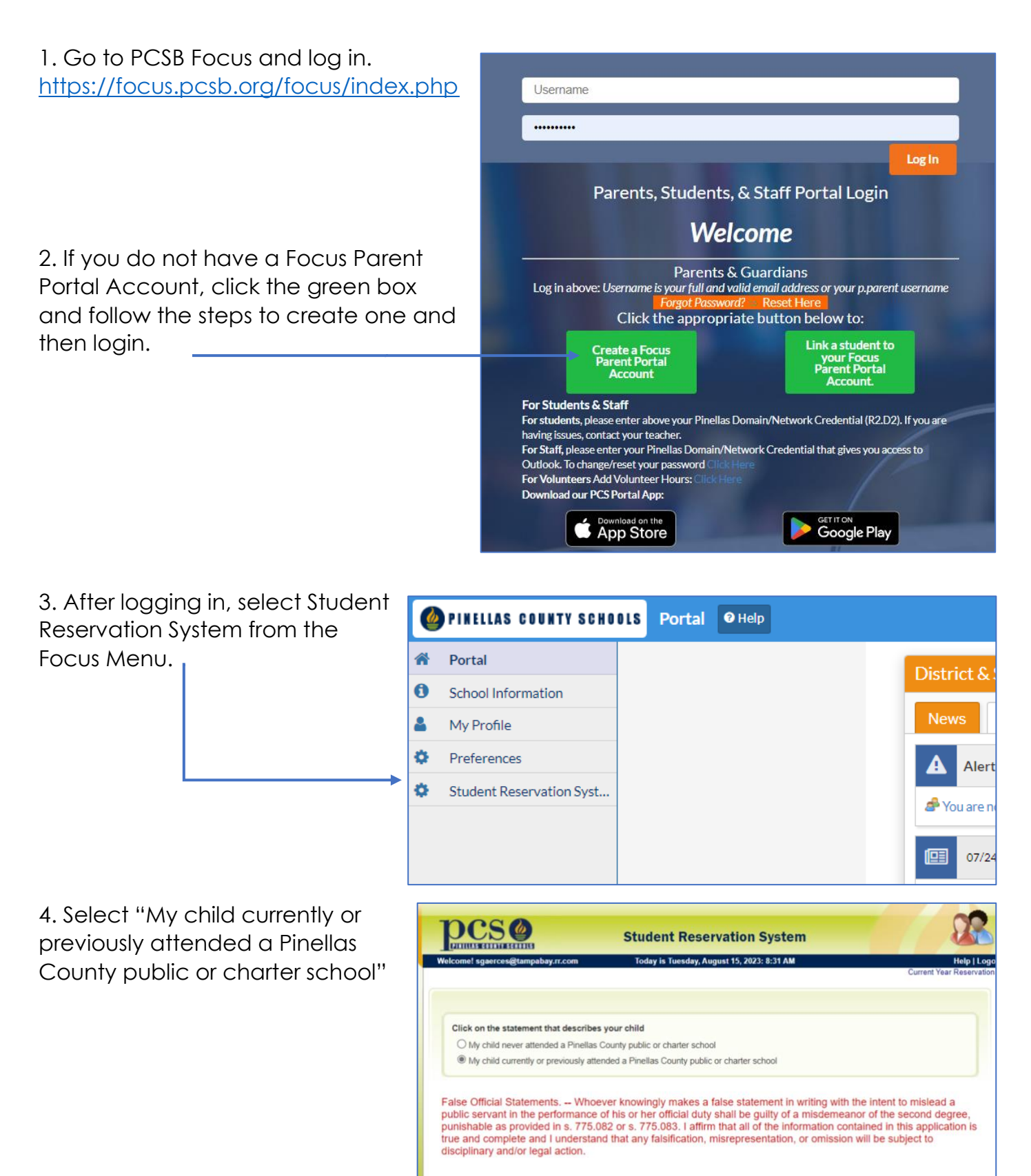

Copyright © 2015, PCS. All Rights Rese

## Parent Directions to Sign Instrument Rental Contract

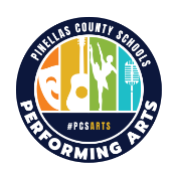

| 5. Select "Musical Instrument | DCSØ                                                                                                    |
|-------------------------------|----------------------------------------------------------------------------------------------------|
| Rental Form"                  | Student Reservation System   Welcome! sgaerces@tampabay.r.com Today is Thursday, August 24, 2023: 6:27 AM Help   Logout          |
|                               | Current PCS Student                                                                                                    |
|                               | Click on the Reservation Option that interests you.                                                                              |
|                               | We recommend using a desktop, laptop or tablet to apply as cell phones may not show the full screen with all the necessary steps |
|                               | District Application Program (Magnet, Fundamental & Career Academy Programs)                                                     |
|                               | PreK3/VPK Application                                                                                                    |
|                               | 2023/2024 CURRENT School Year Enrollment                                                                                         |
|                               | Change Of Residence Address                                                                                                    |
|                               | Special Assignment Request for the Current School Year 2023/2024                                                                 |
|                               | Physical Education (PE) Waiver                                                                                                   |
|                               | Musical Instrument Rental Form                                                                                                   |
|                               | <cce back="" go="" page<="" previous="" td="" to=""></cce>                                                                       |
|                               | Terms of use 1 Privary Policy<br>Copyright D 2015, PCS. All Rights Reserved                                                      |

6. Enter your child's name and date of birth and "Search" to pull up the contract.

| Search Student                      |  |
|-------------------------------------|--|
| Student First Name:                 |  |
| Student Last Name:                  |  |
| Date Of Birth: Month V Day V Year V |  |
| Or Search By                        |  |
| Student ID #                        |  |
|                                     |  |